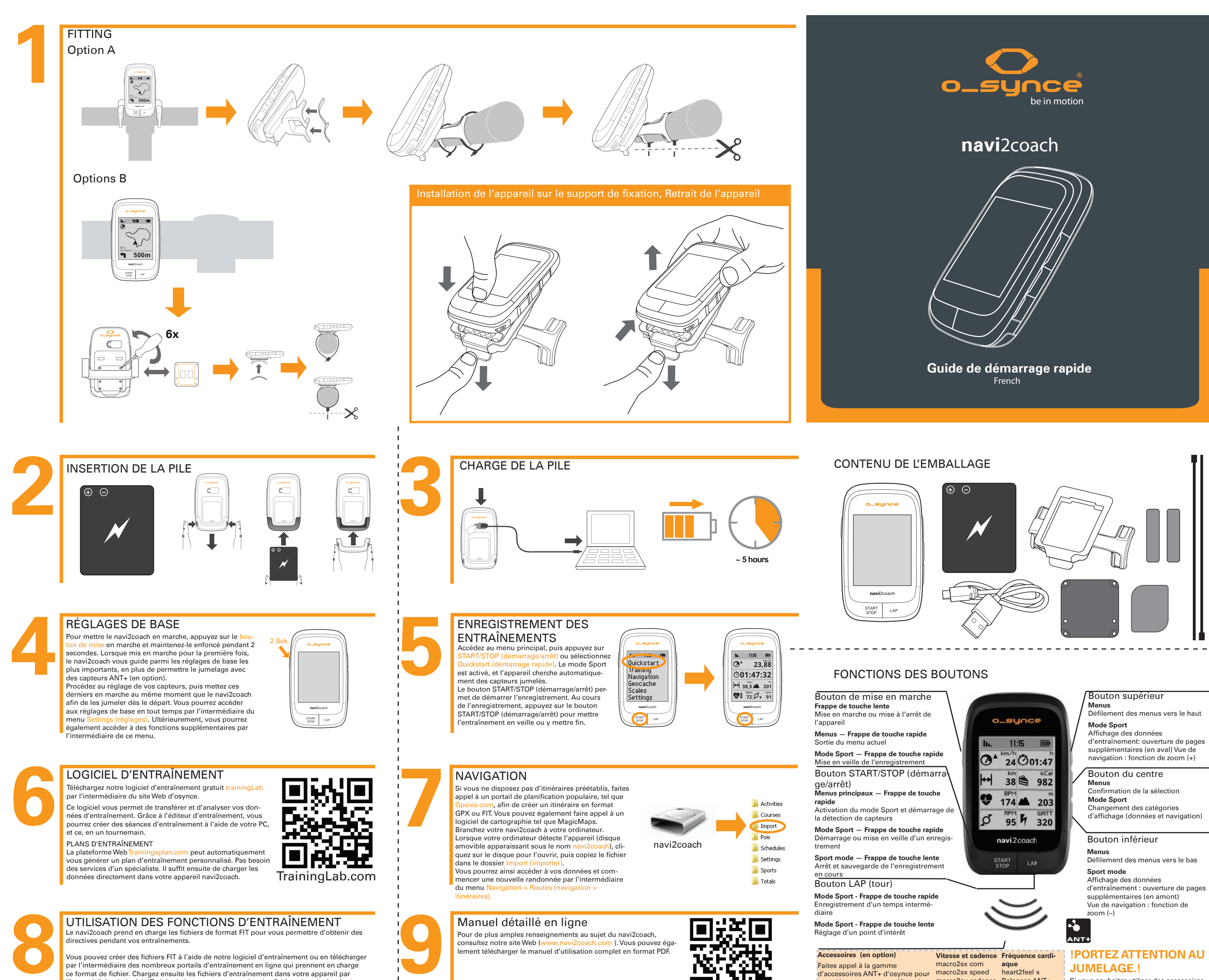

l'intermédiaire du logiciel TrainingLab, ou encore en copiant les fichiers dans le dossier Import l'intermédiaire du logiciel TrainingLab, ou encore en copiant les fichiers dans le dossier Import (importer) du disque amovible navi2coach (voir l'étape 7). Accédez à votre séance d'entraînement par l'intermédiaire du menu Training >Training plan (entraînement > plan d'entraînement), puis débutez votre entraînement.

\_\_\_\_\_

# JUMELAGE.!

macro2sx cadence Balances ANT+ Si yous souhaitez utiliser des accessoires ANT+, vous devez d'abord les jumeler à votre navi2coach. Le jumelage est décrit sous l'intermédiaire de la technologie ANT+ Settings > Pairing (réglages > jumelage).

#### VUE D'ENSEMBLE DES PRINCIPAUX MENUS

Utilisez les boutons supérieur et inférieur pour parcourir les différents menus, puis confirmez votre sélection en appuyant sur le bouton du centre.

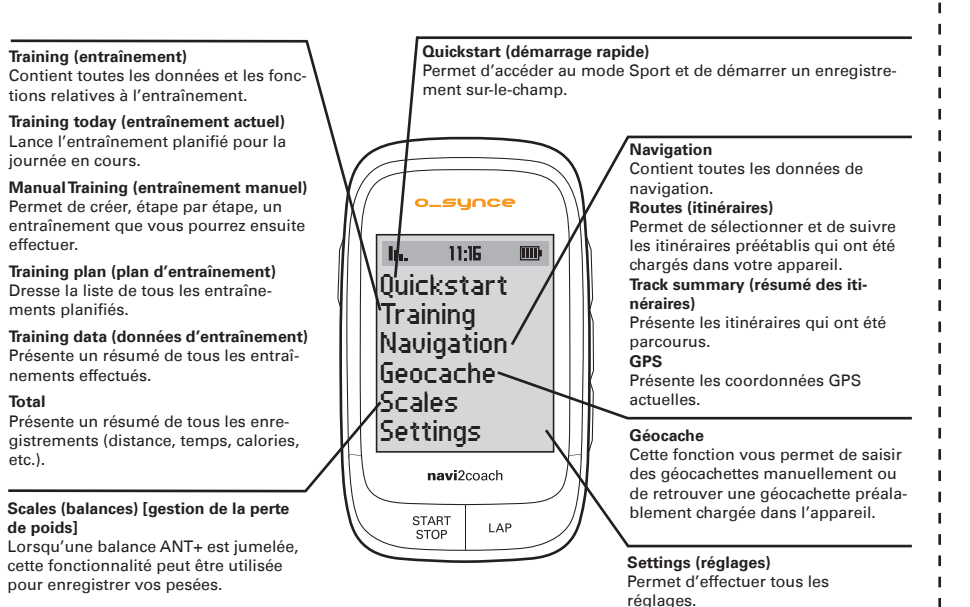

#### VISUALISATION DES DONNÉES

Le navi2coach vous permet de consulter toutes vos données d'entraînement. À l'aide du menu Settings > System > Display > Display Pages (réglages > système > affichage > pages), vous pourrez configurer l'affichage des données comme bon vous semblera. Vous pouvez également créer de multiples pages de données et y accéder par l'intermédiaire des boutons +/-.

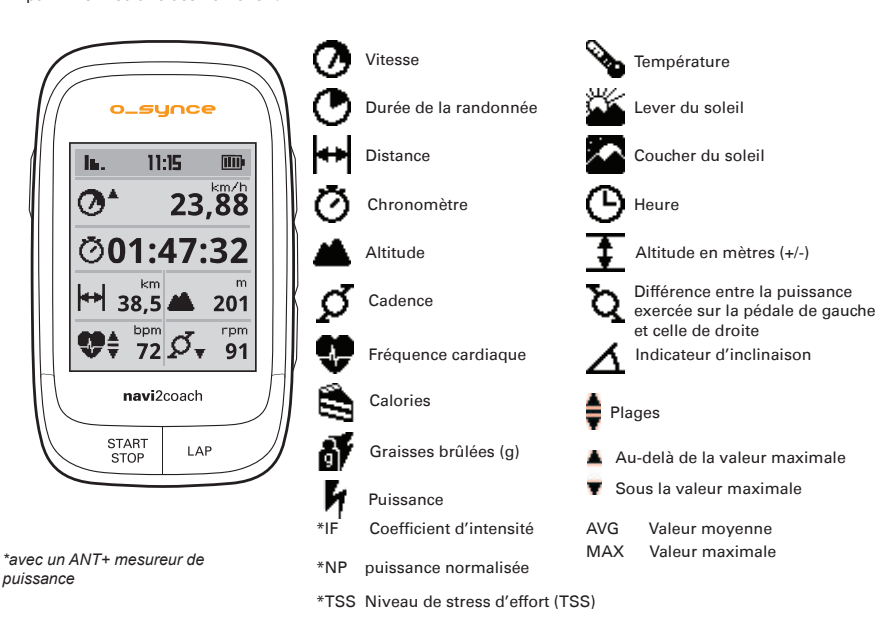

#### NAVIGATION VIEW

complémenter votre navi2coach

onctionnalités de cet ordinateur

et ainsi profiter de toutes les

d'entraînement.

En cours d'utilisation, le navi2coach affiche votre itinéraire ainsi que des flèches de navigation. De plus, la fonction de zoom vous permet d'obtenir une vue plus détaillée de votre itinéraire. Des fonctions sup-plémentaires, telles que la navigation par reconstitution de route, l'enregistrement et l'accès à des points d'intérêts, sont également disponibles.

Mesure de la puissance par

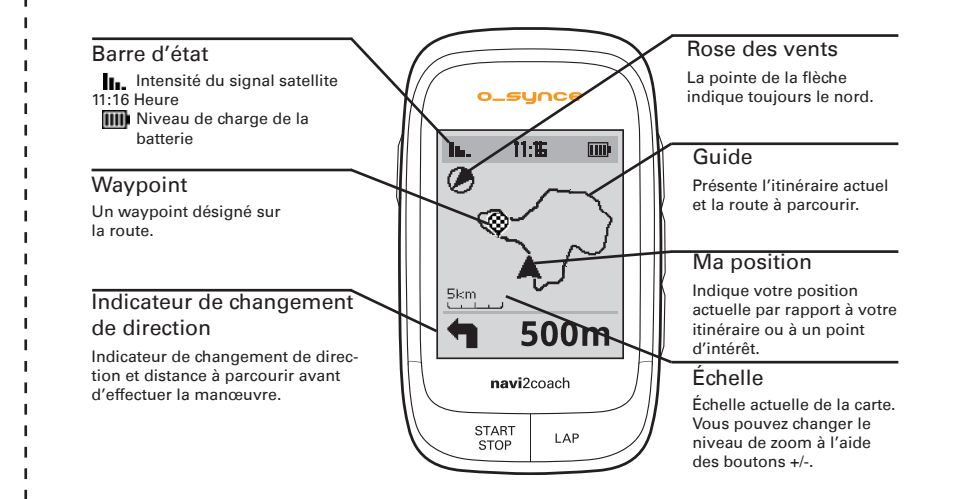

#### \_ \_ \_ \_ \_ \_ \_ \_ \_ \_ \_ GEOCACHING

iournée en cours.

ments planifiés.

nements effectués.

effectuer.

Total

etc.).

de poids]

Le navi2coach vous permet de faire de la géocache, un populaire jeu de chasse au trésor. Il suffit de saisir les coordonnées de la géocachette. L'appareil indique ensuite le chemin à suivre.

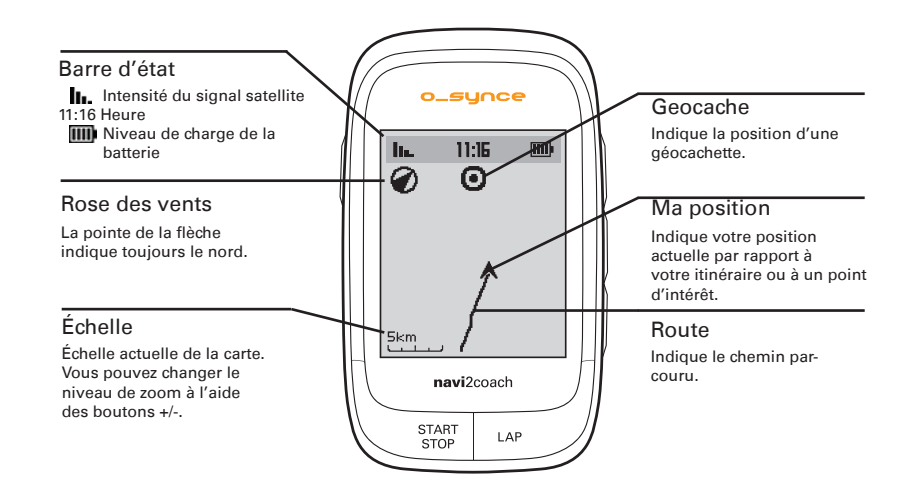

### JUMELAGE AVEC DES CAPTEURS ANT+

Pour utiliser vos accessoires ANT+ avec le navi2coach, il vous faut d'abord jumeler ce dernier avec les accessoires. Si le jumelage n'a pas été effectué ou si encore il n'a pas été complété lors du réglage de base (voir section 4 intitulée «Réglages de base»), veuillez suivre la procédure suivante

Activez tous les capteurs ANT+ que vous souhaitez jumeler (référez-vous à la description de chacun des capteurs). Ensuite, assurez-vous que tous les capteurs activés se trouvent dans un rayon de 2 mètres du navi2coach.

Go to Settings > Sports Profiles > Profile 1-4 > Sensors > Pair all. Now, the device searches for all available sensors and stores them in profile 1.

Le navi2coach peut enregistrer jusqu'à quatre profils. Si vous souhaitez utiliser un autre vélo et d'autres capteurs, répétez la procédure ci-dessus en prenant soin de sélectionner un profil différent (2 à 4). Répétez cette procédure pour les tous les profils disponibles

Pour ajouter un capteur à un profil ou encore pour changer un capteur dans un profil existant

Sélectionnez le profil voulu sous Settings > Sports Profiles > Profile 1-4 (réglages > profils sport > profils 1 à

Accédez au menu Sensors (capteurs), puis sélectionnez le capteur à modifier. Une fois le nouveau capteur détecté, l'appareil l'enregistre.

Exemple : Vous souhaitez changer le capteur de vitesse du profil numéro 1. Accédez au menu Settings > Sports le navi2coach se met à la recherche d'un capteur de vitesse. Assurez-vous que le capteur à jumeler est en marche.

Remarque : Les quatre profils sport font automatiquement appel au même moniteur de fréquence cardiaque

### Soutien technique

Afin que nous puissions améliorer notre service à la clientèle, nous vous invitons à nous faire part de vos commentaires et questions par courriel (voir notre site Web www.o-synce.com). Veuillez conserver votre reçu d'origine ou une copie de votre reçu dans un endroit sûr

Téléphone : +49-6201 980 50-0 / Télécopieur : +49-6201 980 50-11

Courriel : support@o-synce.com o-synce Europe GmbH Thaddenstr. 14a 69469 Weinheim Allemagne

### GARANTIE

Notre responsabilité se limite aux dommages, conformément aux dispositions légales de nos partenaires contractuels.

Les piles ne sont pas couvertes par la garantie. Pour toute réclamation au titre de la garantie, veuillez com-muniquer avec votre détaillant. Il est possible de télécharger un bon de garantie sur notre site Web (http:// www.o-svnce.com/). Les piles peuvent être retournées après usage.

## **MISES À JOUR**

Les mises à jour des logiciels et micrologiciels se trouvent sur notre site Web (www.o-synce.com)

Ce produit est conforme à la Directive 1999/5/ EC. La Déclaration de Conformité orrespondante est disponible sur le lien http://www.o-synce.com/en/customer-support